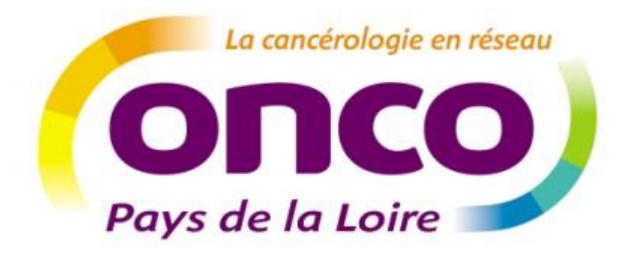

# Dossier Communicant de Cancérologie

**Guide utilisateur : lecture seule** 

Auteur : Réseau régional de cancérologie des Pays de la Loire ONCOPL

Date : Janvier 2020

Version : v2020.1

# Table des matières

| Pre | <sup>,</sup> éambule1 |                                                                                           |   |  |  |  |  |
|-----|-----------------------|-------------------------------------------------------------------------------------------|---|--|--|--|--|
| 1.  | C                     | Obtenir ses codes d'accès au DCC2                                                         |   |  |  |  |  |
| 2.  | S                     | e connecter au DCC2                                                                       |   |  |  |  |  |
| :   | 2.1                   | . Connexion par identifiant/ mot de passe 2                                               |   |  |  |  |  |
| 1   | 2.2                   | . Connexion par carte CPS                                                                 | j |  |  |  |  |
|     | 2.3                   | . Connexion par appel contextuel 5                                                        |   |  |  |  |  |
| 3.  | N                     | Aenu et règles de base5                                                                   |   |  |  |  |  |
| 4.  | A                     | Accéder à un dossier6                                                                     |   |  |  |  |  |
| 4   | 4.1                   | Accéder à un dossier patient pour lequel vous disposez des droits d'accès                 | i |  |  |  |  |
|     | 4.2                   | Accéder à un dossier patient pour lequel vous ne disposez pas encore des droits d'accès 7 | , |  |  |  |  |
| 5.  | R                     | Rechercher une réunion RCP10                                                              | ) |  |  |  |  |
| 6.  | A                     | Accéder à la liste des dossiers inscrits en RCP11                                         |   |  |  |  |  |
| 7.  | S                     | Statistiques RCP                                                                          |   |  |  |  |  |
| 8.  | G                     | Gérer ses préférences12                                                                   |   |  |  |  |  |
| 9.  | A                     | Assistance                                                                                |   |  |  |  |  |

# **Préambule**

Ce guide est destiné aux utilisateurs du DCC. Il décrit les étapes pour visualiser le parcours de soins des patients et l'annuaire des RCP. Il est complémentaire d'une formation à l'usage de l'outil.

#### NB : Il existe deux types de fiches RCP :

- La fiche RCP générique
- > Les fiches RCP par spécialité qui sont spécifiques à certaines localisations de cancer

Au sein des fiches par spécialité, vous trouverez des informations spécifiques à la localisation tumorale dans les champs « Diagnostic du cancer » et «Anapath et stade pathologique » mais également dans deux nouveaux champs créées pour ces fiches « Données liées à la pathologie » et « Analyse moléculaire et oncogénétique ».

Retrouvez les diaporamas présentant les fiches RCP par spécialité et leurs localisations tumorales sur le site internet ONCOPL : <u>http://www.oncopl.fr/</u>

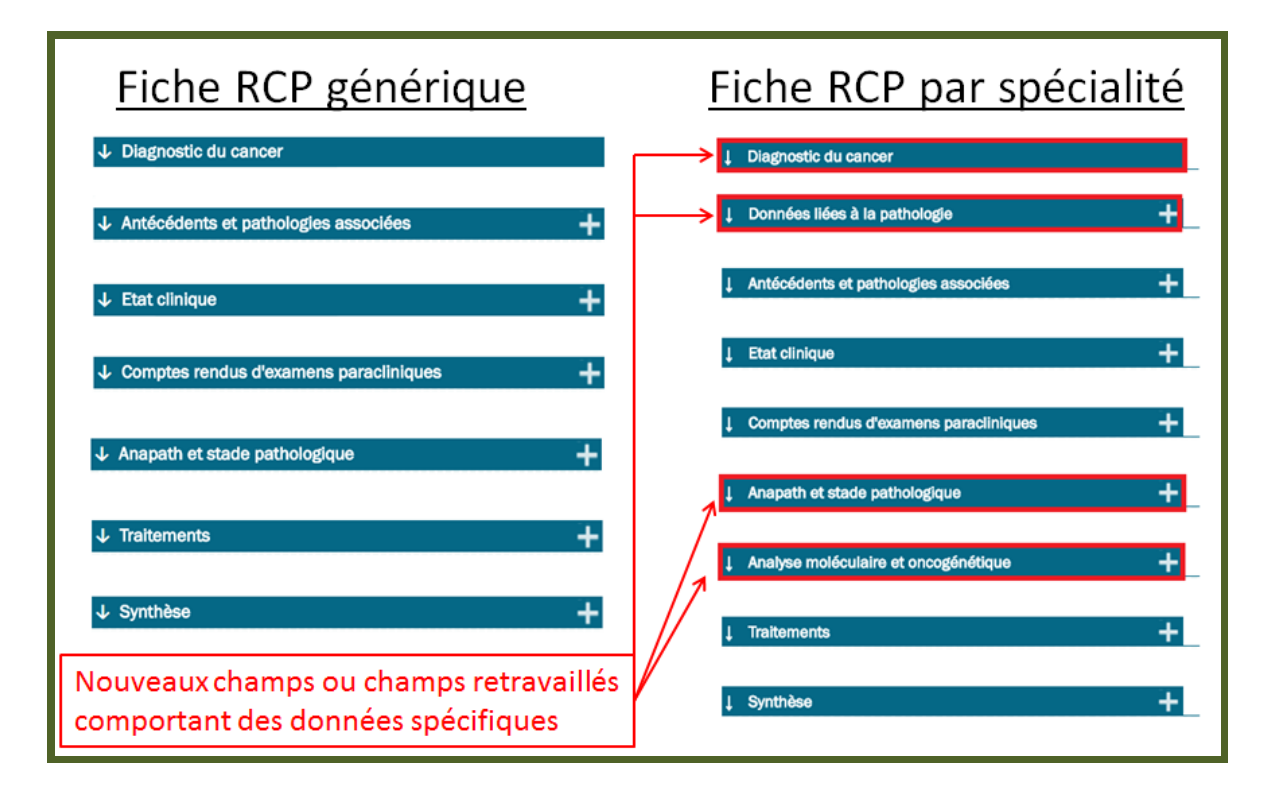

# 1. Obtenir ses codes d'accès au DCC

Pour obtenir vos codes d'accès au DCC ONCOPL, merci d'effectuer votre **demande en ligne** via la page d'accueil du DCC : <u>http://www.oncopl.fr/</u> > Onglet « **Accès au DCC »** 

| OncoPL                                                                                                    | Réseau Régional de Cancérologie des Pays de la Loire                                                                                                    |  |  |  |  |  |  |
|----------------------------------------------------------------------------------------------------|----------------------------------------------------------------------------------------------------|--|--|--|--|--|--|
| Dossier Communicant de Cancérologie                                                                                                    |                                                                                                    |  |  |  |  |  |  |
|                                                                                                    |                                                                                                    |  |  |  |  |  |  |
| Authentification                                                                                                    |                                                                                                    |  |  |  |  |  |  |
| Nous vous rappelons que les professionnels de santé sont soumis au respect<br>médical. Conformément à la charte utilisateurs, vous vous engagez à ne cons | du secret professionnel ainsi qu'aux règles déontologiques relatives au secret<br>ulter que les dossiers concernant les patients que vous prenez en charge. |  |  |  |  |  |  |
| Connexion par nom et mot de passe                                                                                                    | Connexion par carte CPS                                                                                                    |  |  |  |  |  |  |
| Saisissez votre identifiant et votre mot de passe pour vous<br>connecter à l'application                                                                  |                                                                                                    |  |  |  |  |  |  |
| Identifiant                                                                                                    |                                                                                                    |  |  |  |  |  |  |
| Mot de Accès DCC                                                                                                    | MÉDECIN                                                                                                    |  |  |  |  |  |  |
| Mot de passe oublié ?                                                                                                    |                                                                                                    |  |  |  |  |  |  |
| ► Vous désirez modifier votre mot de passe                                                                                                    |                                                                                                    |  |  |  |  |  |  |
| Cliquez ici pour modifier votre mot de passe                                                                                                    |                                                                                                    |  |  |  |  |  |  |
|                                                                                                    |                                                                                                    |  |  |  |  |  |  |
|                                                                                                    |                                                                                                    |  |  |  |  |  |  |
|                                                                                                    |                                                                                                    |  |  |  |  |  |  |
| Vous pouvez effectuer votre demande d'accès en ligne au Dossier Communica                                                                                 | ant de Cancérologie.                                                                                                    |  |  |  |  |  |  |
| Effectuer une demande                                                                                                    |                                                                                                    |  |  |  |  |  |  |

# 2. <u>Se connecter au DCC</u>

## 2.1. <u>Connexion par identifiant/ mot de passe</u>

- ➢ Se connecter au DCC via le site Internet ONCOPL : <u>http://www.oncopl.fr/</u>
   → Onglet « Accès au DCC »
- Saisir votre identifiant et votre mot de passe

| OncoPL                                                                                                    |            |
|----------------------------------------------------------------------------------------------------|------------|
| Dossie                                                                                                    | er         |
|                                                                                                    |            |
| Authentification                                                                                                    |            |
| Nous vous rappelons que les professionnels de santé sont soumis au respect du secrer<br>vous engagez à ne consulter que les dossiers concernant les patients que vous prenez<br>Connexion par nom et mot de passe<br>Saisissez votre identifiant et votre mot de passe pour vous connecter à l'application | t pi<br>en |
| Identifiant                                                                                                    |            |
| Vous désirez modifier votre mot de passe<br>Cliquez ici pour modifier votre mot de passe                                                                                                    |            |

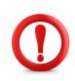

Lors de la 1<sup>ère</sup> connexion, vous êtes invité à personnaliser votre mot de passe. Le mot de passe doit contenir au moins 6 caractères alphanumériques dont au moins 2 chiffres.

| Modification du mot de passe                                                                                        |  |  |  |  |  |  |
|----------------------------------------------------------------------------------------------------|--|--|--|--|--|--|
| Le mot de passe doit être composé de 6 caractères alphanumériques au minimum dont au moins 2 caractères numériques. |  |  |  |  |  |  |
| Identifiant :                                                                                                    |  |  |  |  |  |  |
| Mot de passe actuel :                                                                                               |  |  |  |  |  |  |
| Nouveau mot de passe :                                                                                              |  |  |  |  |  |  |
| Confirmez le nouveau mot de passe :                                                                                 |  |  |  |  |  |  |
| > Valider > Annuler                                                                                                 |  |  |  |  |  |  |
|                                                                                                    |  |  |  |  |  |  |

#### 2.2. <u>Connexion par carte CPS</u>

Pour se connecter au DCC par carte CPS plusieurs navigateurs Internet peuvent être utilisés : IE, Edge, Firefox (version70) et chrome.

Le poste utilisateur doit aussi être correctement paramétré (cryptolib installée) : <u>https://esante.gouv.fr/services/espace-cps/telechargements-libres/cryptolib-cps-windows</u>

Concernant Firefox, il peut être nécessaire de procéder au paramétrage suivant : <u>https://integrateurs-cps.asipsante.fr/Installation-manuelle-PKCS11-Firefox</u>

#### Etape 1 : Ajouter une carte CPS pour se connecter au DCC

- 1. Introduire sa carte CPS dans le lecteur (obligatoirement avant d'appeler le DCC)
- 2. Se connecter au DCC ONCOPL <u>http://www.oncopl.fr/</u> → Onglet « Accès au DCC »
- 3. Si une carte CPS est présente, le code de la CPS est demandé : Si la carte n'a pas été ajoutée dans le DCC ou si le code est erroné, vous arrivez sur la page d'identification du DCC
- 4. Se connecter via identifiant/mot de passe

| OncoPL                                                                |                           |
|-----------------------------------------------------------------------|---------------------------|
|                                                                       | Dossier                   |
|                                                                       |                           |
|                                                                       |                           |
| Authentification                                                      |                           |
|                                                                       |                           |
| Nous vous rappelons que les professionnels de santé sont soum         | is au respect du secret p |
| vous engagez a ne consulter que les dossiers concernant les par       | ients que vous prenez en  |
| Connexion par nom et mot de passe                                     |                           |
| Saisissez votre identifiant et votre mot de passe pour vous connecter | à l'application           |
| Identifiant                                                           |                           |
| Mot de passe Accès DCC                                                |                           |
| Mot de passe oublié ?                                                 |                           |
|                                                                       |                           |
| Vous désirez modifier votre mot de passe                              |                           |
| Cliquez ici pour modifier votre mot de passe                          |                           |

- 5. Cliquez sur l'onglet « Mes préférences »
- 6. Puis cliquez sur « Gestion de ma carte CPS »

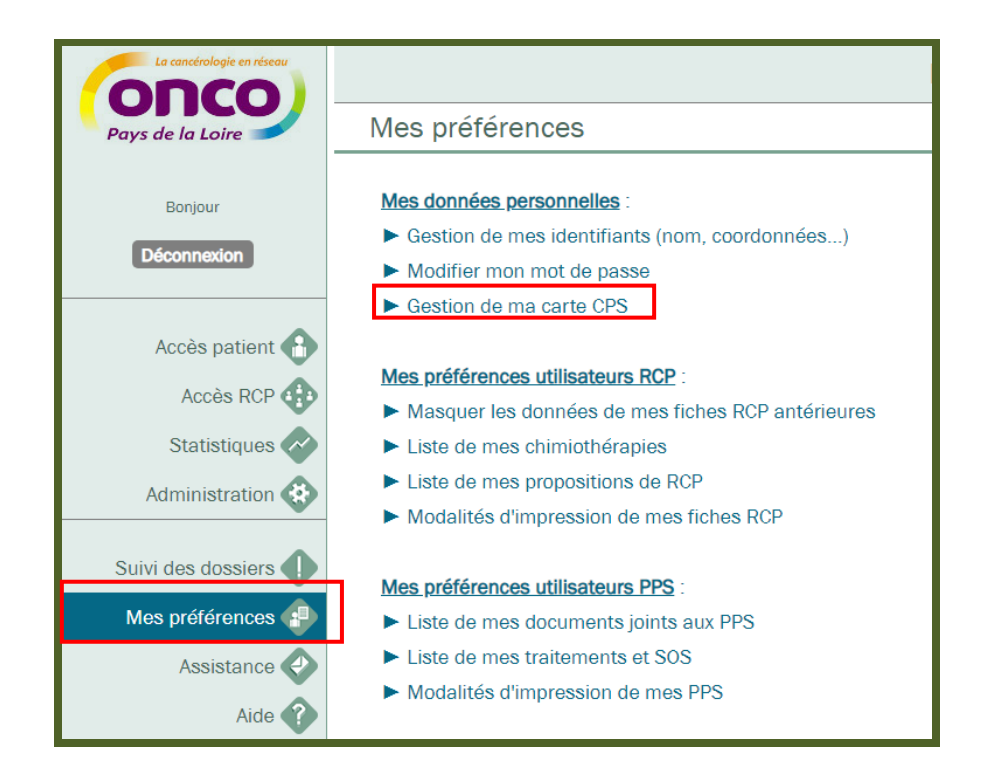

7. Cliquez sur « Ajouter une carte CPS »

| Précédente         |                                            | Dossier Communicant de Cancérologie |                       |
|--------------------|--------------------------------------------|-------------------------------------|-----------------------|
| Gestion de m       | es cartes CPS                              |                                     |                       |
| Liste des cart     | es CPS enregistrées                        |                                     | Ajouter une carte CPS |
| Aucune carte CPS e | nregistrée                                 |                                     |                       |
|                    |                                            | Ţ                                   | _                     |
|                    | Attentior                                  | <u></u>                             |                       |
|                    | <mark>Succès</mark><br>La carte CPS a bier | n été enregistrée                   |                       |

#### Etape 2 : Se connecter au DCC par carte CPS

- 1. Introduire sa carte CPS dans le lecteur (obligatoirement avant d'appeler le DCC)
- 2. Se connecter au DCC ONCOPL : <u>https://portail.mediware.fr/Apps/WebObjects/OncoPL.woa</u>
- 3. Si une carte CPS est présente, le code de la CPS est demandé
- 4. Si le code est correct et qu'elle est associée à un compte, vous arrivez directement sur la page DCC sans passer par la page d'identification

#### 2.3. **Connexion par appel contextuel**

Pour vous connecter au DCC via un appel contextuel merci de vous rapprocher de votre 3C. **<u>NB</u>**: tous les établissements ne disposent pas d'un appel contextuel.

# 3. Menu et règles de base

La composition du menu peut différer en fonction des droits liés à votre compte utilisateur :

| La cancérologie en réseau | Menu             | Signification                                    |  |  |
|---------------------------|------------------|--------------------------------------------------|--|--|
|                           | Déconnexion      | Permet de fermer sa session                      |  |  |
| 🦰 Pays de la Loire 🥣      | Accès patient    | Permet de rechercher les dossiers patients       |  |  |
| SITE DE TEST              | Accès RCP        | Permet de rechercher les prochaines dates de RCP |  |  |
| Bonjour                   | Statistiques RCP | Permet d'accéder aux statistiques de sa RCP      |  |  |
| Déconnexion               | Préférences      | Paramétrage du compte utilisateur                |  |  |
|                           | Assistance       | Permet de contacter l'administrateur du DCC      |  |  |
| Accès patient 🔒           | Aide             | Permet d'accéder à différents documents          |  |  |
| Accès RCP                 |                  |                                                  |  |  |
| Statistiques RCP 🛷        |                  |                                                  |  |  |
| Préférences               |                  |                                                  |  |  |

Les boutons

Aide (

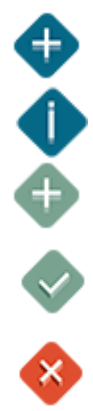

Le sigle + permet d'ajouter des données

Les informations affichées suite à une requête sont précédées d'un i

Bouton d'ajout de données : permet d'ajouter autant de données que nécessaire

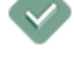

Bouton de suppression : permet de supprimer les données

Bouton de validation : permet d'enregistrer les modifications

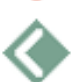

Bouton revenir à la page précédente (NB : Toujours utiliser ce bouton pour revenir à la page précédente. Ne surtout pas utiliser le bouton précédent de votre navigateur Internet)

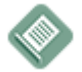

Bouton de visualisation et d'impression

#### Les onglets

Ils définissent des rubriques dont le contenu peut être masqué ou affiché, selon le sens de la flèche :

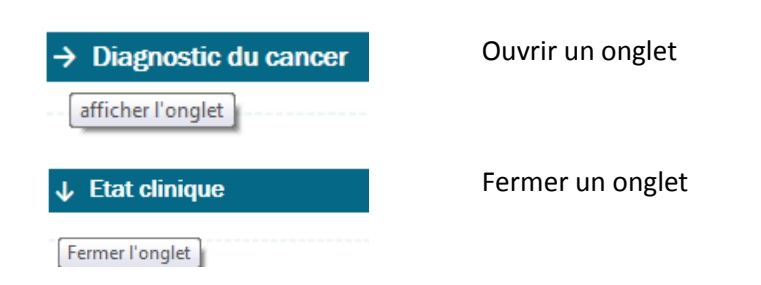

# 4. Accéder à un dossier

- 4.1. Accéder à un dossier patient pour lequel vous disposez des droits d'accès
- Saisir NOM / PRENOM / DDN / SEXE et cliquer sur

> Rechercher dans ma liste de patients

| echerche - Création Patient |                           |                  |          |   |  |
|-----------------------------|---------------------------|------------------|----------|---|--|
|                             |                           |                  |          |   |  |
| Nom usuel                   | PAPILLON                  | Nom de naissance |          |   |  |
| Prénom                      | URSULE                    | Sexe             | Masculin | ~ |  |
| Date de naiss               | ance 01/01/1998 📎         | IPP DCC          |          |   |  |
| Desharaha                   | DOD                       |                  |          |   |  |
| -Recherche p                | ar RCP                    |                  |          |   |  |
| Thème                       | ?, Non spécifié           |                  | ~        |   |  |
| Ville                       | ?, Non spécifié           |                  | ~        |   |  |
| 3C Référen                  | ?, Non spécifié           |                  | ~        |   |  |
| RCP du                      | 🔷 au                      |                  |          |   |  |
|                             |                           |                  |          | _ |  |
| > Rechercher                | dans ma liste de patients |                  |          |   |  |
|                             |                           |                  |          |   |  |

Vous accédez en priorité aux dossiers pour lesquels vous êtes autorisé (par établissement, par RCP)
 > Une liste apparait, cliquer sur le nom du patient pour ouvrir son dossier

| Liste des p | atients trouvés |                  |        | Patient non trouvé : Elargir la recherche<br>à l'ensemble du réseau |
|-------------|-----------------|------------------|--------|---------------------------------------------------------------------|
| Sexe        | Nom usuel       | Nom de naissance | Prénom | Date de naissance                                                   |
| a           | Papillon        |                  | Ursule | 01/01/1998                                                          |
|             | $\smile$        | Page 1/1         |        | Imprimer la liste                                                   |

> Cliquer sur « RCP » dans le menu déroulant afin de visualiser uniquement les Fiches RCP

|                                                    |                                                                                                    | - Dossier communicant de Ca                                                                                                    | neeroiog     |  |  |  |
|----------------------------------------------------|----------------------------------------------------------------------------------------------------|----------------------------------------------------------------------------------------------------|--------------|--|--|--|
| M. CROCODILE VERT né le 25/05/1967 : <b>51 ans</b> |                                                                                                    |                                                                                                    |              |  |  |  |
| Afficher le parcours de soi                        | ns pour les données suivantes                                                                                                    | Toutes les données  Toutes les données                                                                                                    |              |  |  |  |
| 1 Avril 2018                                       |                                                                                                    | Diagnostic                                                                                                    |              |  |  |  |
| 26/04/2018                                         | Anapath et Stade pathologique<br>Tumeur : <b>Tumeur maligne de la</b><br>blabla<br><u>Stade pathologique (Version 7)</u><br><b>pT1pNOMO</b><br>Nombre de ganglions envahis :<br>blabla 2 | Données liées à la pathologie<br>Antécédents et pathologies associées<br>Etat clinique<br>Comptes rendus d'examens paracliniques<br>Anapath et Stade pathologique<br>Analyse moléculaire et oncogénétique<br>Traitements |              |  |  |  |
| 1 14-10049                                         |                                                                                                    | Synthèse                                                                                                    |              |  |  |  |
| ↓ Mai 2018<br>30/05/2018                           | <u>Comptes rendus d'examens pa</u><br><b>Rhinoscopie</b><br>blabla                                                                                                    | RCP<br>PPS                                                                                                    |              |  |  |  |
| 31/05/2018                                         | <u>Etat clinique</u><br>Score : <b>OMS 0</b>                                                                                                    |                                                                                                    |              |  |  |  |
| ↓ Juin 2018                                        |                                                                                                    |                                                                                                    |              |  |  |  |
| 01/06/2018                                         | <u>Diagnostic</u><br>Tumeur maligne de la glotte (co                                                                                                    | ode CIM10 : C320)                                                                                                    |              |  |  |  |
| 15/06/2018                                         | Antécédents et pathologies ass<br>Pas d'antécédents médico-chir                                                                                                    | <u>sociées</u><br>urgicaux notables, de comorbidités notables o                                                                                                    | ou d'antécéd |  |  |  |
| 19/06/2018                                         | <u>Synthèse</u><br>Patient vu                                                                                                    | -                                                                                                    |              |  |  |  |
| 20/06/2018                                         | <u>RCP</u><br>Avis thérapeutique                                                                                                    |                                                                                                    |              |  |  |  |
|                                                    | 1. Chimiothérapie (Cisplatine +                                                                                                    | 5-FU + Cétuximab)                                                                                                    |              |  |  |  |
|                                                    | 2. Chimiothérapie (Carboplatine                                                                                                    | e)                                                                                                    |              |  |  |  |

## L'icône

vous permet de visualiser et d'imprimer le document correspondant

L'icône vous permet de visualiser les données administratives du patient : nom, prénom, DDN, sexe, adresse, date du décès, professionnels de santé du patient, etc. Votre profil ne vous permet pas de modifier ces données.

# 4.2. <u>Accéder à un dossier patient pour lequel vous ne disposez pas encore des droits</u> <u>d'accès</u>

Saisir NOM / PRENOM / DDN / SEXE et cliquer sur

> Rechercher dans ma liste de patients

| Recherche - Création Patient |                          |                  |          |        |
|------------------------------|--------------------------|------------------|----------|--------|
| Nom usuel                    | PAPILLON                 | Nom de naissance |          |        |
| Prénom                       | URSULE                   | Sexe             | Masculin | $\sim$ |
| Date de naissa               | nce 01/01/1998 📎         | IPP DCC          |          |        |
| -Recherche pa                | r RCP                    |                  |          |        |
| Thème                        | ?, Non spécifié          |                  | ~        |        |
| Ville                        | ?, Non spécifié          |                  | ~        |        |
| 3C Référent                  | ?, Non spécifié          |                  | ~        |        |
| RCP du                       | 🐼 au                     |                  |          |        |
| > Rechercher d               | ans ma liste de natients |                  |          |        |
|                              |                          |                  |          |        |

> Dans la liste des patients trouvés : « aucun patient ne correspond à ces critères »

| <ul> <li>Cliquer sur Patie     <li>à l'en</li> </li></ul> | nt non trouvé : Elargir la re<br>semble du réseau | echerche         |                                                                  |
|-----------------------------------------------------------|---------------------------------------------------|------------------|------------------------------------------------------------------|
| Nom usuel                                                 | X                                                 | Nom de naissance |                                                                  |
| Prénom                                                    | у                                                 | Sexe Masculi     | n 🗸                                                              |
| Date de naiss                                             | ance 18/04/2018                                   | IPP DCC          |                                                                  |
| -Recherche p<br>Thème                                     | ar RCP<br>?, Non spécifié                         |                  | V                                                                |
| Ville                                                     | ?, Non spécifié                                   |                  | $\checkmark$                                                     |
| 3C Référen                                                | ?, Non spécifié                                   |                  | $\checkmark$                                                     |
| RCP du                                                    | au 📋                                              | (m)              |                                                                  |
| Rechercher d                                              | ans ma liste de patients                          |                  |                                                                  |
| Liste des patients trouvés                                |                                                   | $\langle$        | Patient non trouvé : Elargir la recherche à l'ensemble du réseau |
| Aucun patient ne correspond à ces critères                |                                                   |                  |                                                                  |

- Saisir NOM / PRENOM / SEXE / DDN du patient
- Cocher la case Je prends en charge le patient
- Cliquer sur > Rechercher dans l'ensemble du réseau

| Données adminis          | stratives       |   |                                                                                               |
|--------------------------|-----------------|---|-----------------------------------------------------------------------------------------------|
| FICHE PATIENT            |                 |   |                                                                                               |
| Identification           |                 |   |                                                                                               |
| Nom usuel*               | PAPILLON        | 0 | Pour créer un patient :                                                                       |
| Nom de naissance         |                 |   | Il est nécessaire de saisir l'ensemble des informations :                                     |
| Prénom*                  | URSULE          |   | nom usuel, prénom, date de naissance et sexe.                                                 |
| Date de naissance*       | 01/01/1998 📀    |   | Instruction DGOS/MSIOS no 2013-281 du 7 juin 2013 relative                                    |
| Sexe*                    | Masculin 🗸      |   | à l'utilisation du nom de famille (ou nom de naissance)                                       |
| Je prends en charge le   | patient* 🗹      |   | pour l'identification des patients dans les systèmes<br>d'information des structures de soins |
| > Rechercher dans l'ense | emble du réseau |   | Vous devez prendre en charge ce patient                                                       |
|                          |                 |   | Une recherche d'antériorité sera effectuée sur l'ensemble du réseau                           |
|                          |                 |   | Cette renherche est tranée                                                                    |

> Cliquer sur le nom du patient pour ouvrir son dossier

| • | Liste des patients correspondants |           |                  |        |                   |                                 |  |
|---|-----------------------------------|-----------|------------------|--------|-------------------|---------------------------------|--|
|   | Sexe                              | Nom usuel | Nom de naissance | Prénom | Date de naissance | Informations<br>complémentaires |  |
|   | ę (                               | Pistache  |                  | Verte  | 14/08/1957        | •                               |  |

> Cocher la case devant votre nom et votre établissement afin d'accéder au dossier patient,

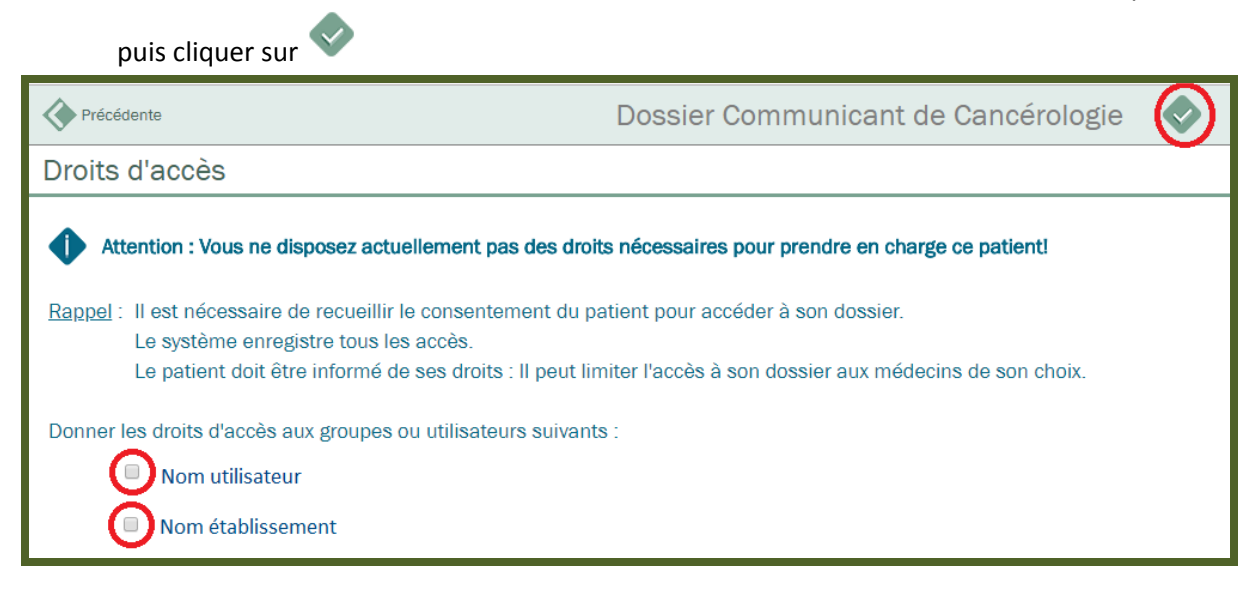

La suite de la démarche est la même que celle expliquée au paragraphe 4.1

# 5. Rechercher une réunion RCP

L'onglet « Accès RCP » vous permet de rechercher la liste des prochaines RCP inscrites dans le DCC (calendrier des RCP).

Pour lancer une recherche : renseigner le thème, la ville, le 3C, la date, puis cliquer sur > Rechercher

?

**Selon votre profil**, vous pouvez avoir accès à certaines RCP : en bleu les RCP auxquelles vous avez accès et dont vous pouvez visualiser le contenu ; en gris les RCP programmées mais dont vous n'avez pas l'accès.

Si vous souhaitez rechercher uniquement les RCP pour lesquelles vous êtes autorisé, vous pouvez cocher la case : N'afficher que mes RCP ☑

|                                        | Dossier Communicant de Cancérologie                                                                                                    |                    |                              |               |                   |  |  |
|----------------------------------------|----------------------------------------------------------------------------------------------------|--------------------|------------------------------|---------------|-------------------|--|--|
| Pays de la Loire                       | Recherche d'une RCP                                                                                                    |                    |                              |               |                   |  |  |
| SITE DE TEST<br>Brigour<br>Déconnexion | N'afficher que mes RCP□         Thème       ?. Non spécifié         Ville       ?. Non spécifié         3C Référent       ?. Non spécifié         Période       05/03/2018         mail       Rechercher |                    |                              |               |                   |  |  |
| Accès patient                          |                                                                                                    |                    |                              |               |                   |  |  |
| Accès RCP 🌐                            | Liste des réunions trouvées Créer une nouvelle réunion                                                                                                    |                    |                              |               |                   |  |  |
| Statistiques RCP 🔗                     | Date                                                                                                    | Thème              | Libellé                      | 3C Référent   | Coordonnateur     |  |  |
| Préférences 🚱                          | Lundi 19/03/2018<br>16:05                                                                                                    | Gastro-entérologie | Gastro_49_Laval              | 3C Laval      | MEDECINTEST Doc   |  |  |
| Assistance 📀                           | Mardi 20/03/2018<br>08:00                                                                                                    | Hématologie        | Hémato_Lymphome_69_CHUNantes | 3C CHU Nantes | MEDECINTEST Doc   |  |  |
| Aide 🕜                                 | Jeudi 29/03/2018<br>10:05                                                                                                    | Gastro-entérologie | Gastro_16_CHUNantes          | 3C CHU Nantes | MEDECINTEST Doc   |  |  |
|                                        | Vendredi 30/03/2018<br>10:33                                                                                                    | Pneumologie        | Pneumo_55_CHUAngers          | 3C CHU Angers | MEDECINTEST Doc   |  |  |
|                                        | Mardi 03/04/2018<br>08:00                                                                                                    | Hématologie        | Hémato_Lymphome_69_CHUNantes | 3C CHU Nantes | MEDECINTEST Doc   |  |  |
|                                        | Mardi 10/04/2018<br>08:00                                                                                                    | Hématologie        | Hémato_Lymphome_69_CHUNantes | 3C CHU Nantes | MEDECINTEST Doc   |  |  |
| OncoPL-Test 4.5.0 du 30/03/2018        |                                                                                                    |                    |                              |               | Imprimer la liste |  |  |

# 6. Accéder à la liste des dossiers inscrits en RCP

Selon votre profil, vous pouvez être autorisé à accéder à certaines RCP. Dans ce cas, elles apparaitront en bleu.

> Cliquer sur la RCP souhaitée pour accéder à la liste des dossiers

| Recherche d'une RC           | P                                                                        |                              |               |                     |
|------------------------------|--------------------------------------------------------------------------|------------------------------|---------------|---------------------|
| Liste des réunions troi      | N'afficher que m<br>Thème ?.<br>Ville ?.<br>3C Référent ?.<br>Période 05 | nes RCP                      | Re            |                     |
| Date                         | Thème                                                                    | Libellé                      | 3C Référent   | Coordonnateur       |
| Lundi 19/03/2018<br>16:05    | Gastro-entérologie                                                       | Gastro_49_Laval              | 3C Laval      | MEDECINTEST Doc     |
| Mardi 20/03/2018<br>08:00    | Hématologie                                                              | Hémato_Lymphome_69_CHUNantes | 3C CHU Nantes | MEDECINTEST Doc     |
| Jeudi 29/03/2018<br>10:05    | Gastro-entérologie                                                       | Gastro_16_CHUNantes          | 3C CHU Nantes | MEDECINTEST Doc     |
| Vendredi 30/03/2018<br>10:33 | Pneumologie                                                              | Pneumo_55_CHUAngers          | 3C CHU Angers | MEDECINTEST Doc     |
| Mardi 03/04/2018<br>08:00    | Hématologie                                                              | Hémato_Lymphome_69_CHUNantes | 3C CHU Nantes | MEDECINTEST Doc     |
| Mardi 10/04/2018<br>08:00    | Hématologie                                                              | Hémato_Lymphome_69_CHUNantes | 3C CHU Nantes | MEDECINTEST Doc     |
|                              |                                                                          |                              |               | 🔷 Imprimer la liste |

#### $\triangleright$ Cliquer sur le nom du patient pour ouvrir la fiche RCP

| LISTE DES DOSSIERS A EXAMINER (2)       |               |                                                  |              |          |                   |  |
|-----------------------------------------|---------------|--------------------------------------------------|--------------|----------|-------------------|--|
| Reprogrammer les dossiers non présentés |               |                                                  |              |          |                   |  |
| Nom du patient                          | Naissance     | Diagnostic                                       | Présenté par | Statut   | P.S               |  |
| FLUTE ZUT                               | 01/04/1975    | Tumeur maligne de la langue,<br>sans précision   | CLAUDE REINE | $\Theta$ | <b>I</b>          |  |
| TEST ONCO                               | 05/06/1932    | Tumeur maligne de<br>l'oesophage, sans précision | CLAUDE REINE | $\Theta$ | <b>I</b>          |  |
| Imprimer les comptes                    | rendus de RCP |                                                  |              |          | Imprimer la liste |  |

Il est possible de trier les dossiers en cliquant sur les libellés des colonnes (Nom du patient, Date de naissance, Diagnostic, Statut...). Le statut indique le niveau d'avancement du processus :

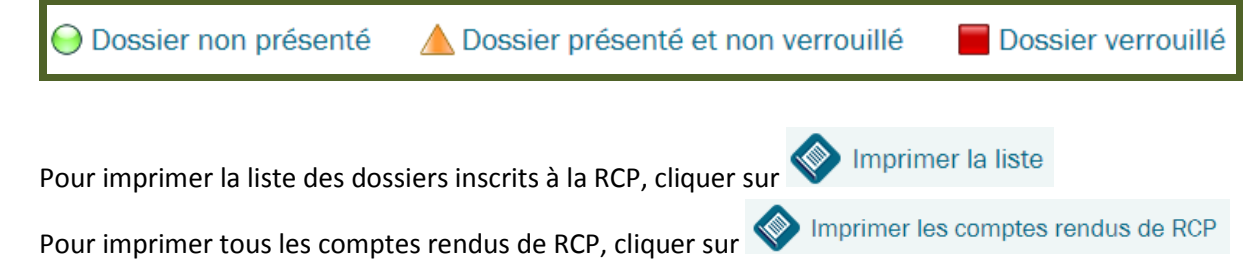

?

# 7. Statistiques RCP

Lorsque votre profil vous permet d'accéder à des RCP, vous avez également accès à l'onglet « Statistiques RCP ». Il permet d'afficher par thème le nombre de réunions et de dossiers traités sur une période donnée. Ces données sont exportables dans un fichier Excel.

| OncoPL                                      | Dossier Communicant de Cancérologie |
|---------------------------------------------|-------------------------------------|
|                                             |                                     |
| Statistiques en ligne                       |                                     |
| ► Statistiques des RCP                      |                                     |
| <ul> <li>Statistiques par organe</li> </ul> |                                     |
| Suivis activités                            |                                     |
|                                             |                                     |

# 8. Gérer ses préférences

L'onglet « Mes préférences » vous permet de visualiser et de modifier certaines informations concernant vos données personnelles.

|                                                      | Dossier Communicant de Cancérologie                                                                           |
|------------------------------------------------------|----------------------------------------------------------------------------------------------------|
| Pays de la Loire                                     | Mes préférences                                                                                               |
| SITE DE TEST<br>Bonjour<br>MIRA BELLE<br>Déconnexion | Mes données personnelles :<br>▶ Gestion de mes identifiants (nom, coordonnées)<br>▶ Modifier mon mot de passe |
| Accès patient Accès RCP                              | ► Gestion de ma carte CPS                                                                                     |
| Mes préférences 🗐                                    |                                                                                                    |
| Assistance 🖓<br>Aide 🕐                               |                                                                                                    |

## 9. Assistance

Messagerie sécurisée qui permet de contacter les administrateurs du DCC notamment pour les demandes liées à l'identitovigilance (erreur concernant l'identité d'un patient, doublon...).

**Pour toute autre demande, n'hésitez pas à contacter en priorité votre 3C**. Les coordonnées vous sont généralement transmises par mail lors de la remise de vos identifiants et sont également disponibles sur notre site internet : <u>www.oncopl.fr</u>

| La cancérologie en réseau                                                     | Dossier Communicant de Cancérologie                                                 |                           |  |  |  |
|-------------------------------------------------------------------------------|-------------------------------------------------------------------------------------|---------------------------|--|--|--|
| Pays de la Loire                                                              | Demande assistance                                                                  |                           |  |  |  |
| SITE DE TEST<br>Bonjour                                                       | Demandes en cours 🔗 Demandes archivées 💠 Nouvelle dema                              | ande                      |  |  |  |
| Déconnexion                                                                   | Recherche les demandes par mot clé                                                  |                           |  |  |  |
| Accès patient                                                                 | Aucune demande a afficher                                                           |                           |  |  |  |
| Statistiques RCP                                                              |                                                                                     |                           |  |  |  |
| Préférences 🔁                                                                 |                                                                                     |                           |  |  |  |
| Assistance 🧇                                                                  |                                                                                     |                           |  |  |  |
| Aide 🕜                                                                        |                                                                                     |                           |  |  |  |
|                                                                               |                                                                                     |                           |  |  |  |
|                                                                               | Objet Pièce jointe Ajouter une                                                      | • pièce jointe            |  |  |  |
|                                                                               | blabla                                                                              |                           |  |  |  |
| Demande assista                                                               | nce                                                                                 |                           |  |  |  |
|                                                                               | Demandes en cours Demandes archivées Nouvell                                        | le demande                |  |  |  |
| Recherche les demandes                                                        | par mot cle Rechercher                                                              |                           |  |  |  |
| Nouveau Auteur                                                                | Objet Date                                                                          |                           |  |  |  |
|                                                                               | E Dossier patient 16/10/2018                                                        | 17:03 🕘 😣                 |  |  |  |
| Demande de : CLAUDE REINE<br>Le : 16/10/2018 17:03<br>Objet : Dossier patient | Dem                                                                                 | nande traitée             |  |  |  |
|                                                                               | IEDICAL OBJECTS; CLAUDE REINE; EMPEREUR FABIENNE; QUENNEHEN CAROLINE; SILVE JOHANNA |                           |  |  |  |
| blabla<br>Envoyé le : 16/10/2018 17:03                                        |                                                                                     |                           |  |  |  |
|                                                                               | ONCOPL<br>Réponse ONCOPL blabla<br>Envoyé le : 16/10/2018 17:04                     |                           |  |  |  |
| Rouge : Dem                                                                   | ande non traitée<br>pande en cours de traitement                                    | V<br>Statut de la demande |  |  |  |
| Vert : Demar                                                                  | de traitée                                                                          |                           |  |  |  |

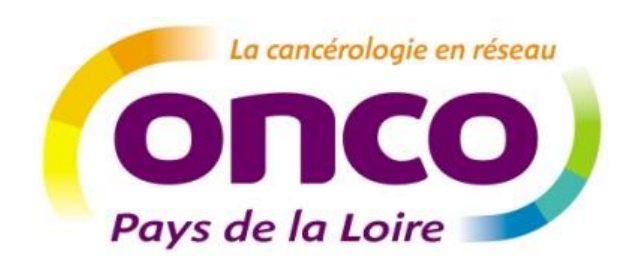

Réseau régional de cancérologie ONCOPL Plateau des Ecoles – 50, route de Saint Sébastien 44093 Nantes Cedex 1 Tel : 02 40 84 75 95 – Fax : 02 40 84 75 96 Site : www.oncopl.fr